# Einrichtung Echo Dot mit Alexa-Skill für die Rhein-Zeitung

#### Inhalt

- 1. Einrichtung Echo Dot
- 2. Aktivierung des Skills "Rhein-Zeitung"
- 3. Nutzung

# Kapitel 1: Einrichtung Echo

Dieses Kapitel beschreibt die Einrichtung eines neuen Echo. Sollten Sie das Gerät bereits in Nutzung haben, können Sie direkt zu Kapitel 2 springen.

#### Stromzufuhr herstellen

Um den Echo einrichten zu können, muss zunächst die Stromzufuhr hergestellt werden. Dazu muss das mitgelieferte Steckernetzteil mit dem kleinen runden Anschluss am Ende des Kabels in die passende Buchse am Gerät gesteckt werden. Der Schutzkontaktstecker wird dann mit einer Steckdose verbunden. Das Gerät sollte sich nun einschalten.

#### Alexa-App installieren

Verfügen Sie über ein Smartphone oder ein Tablet, können Sie nun die Alexa-App installieren, mit deren Hilfe Sie den Echo einrichten und steuern können. Diese App wird in den meisten Fällen nur anfangs zur Verbindung mit dem WLAN-Netzwerk benötigt.

Sollten Sie nicht über ein Smartphone oder ein Tablet verfügen, ist die Einrichtung auch über einen Desktoprechner oder ein Notebook möglich, jedoch muss das genutzte Gerät über eine WLAN-Schnittstelle verfügen.

Ist Ihr Smartphone ein Gerät mit dem Betriebssystem Android, erhalten Sie die App im Google Playstore unter dieser URL: <u>https://play.google.com/store/apps/details?id=com.amazon.dee.app&hl=de</u>

Ist Ihr Gerät hingegen eines von Apple, laden Sie die Alexa-App unter der URL

https://apps.apple.com/de/app/amazon-alexa/id944011620 aus dem App-Store.

Möchten Sie Ihren Echo über einen Desktoprechner oder Notebook einrichten wollen, so nutzen Sie bitte die Alexa-Webseite unter <u>https://alexa.amazon.de/</u>

In allen Fällen werden Sie beim ersten Aufruf nach Ihren Zugangsdaten für Amazon gefragt, die Sie wie üblich eingeben müssen, um Zugang zu Ihrem Gerät zu erhalten.

## Verbindung des Echos mit Ihrem Nutzerkonto und Einrichtung WLAN

Nachdem Sie sich erfolgreich mit Ihrem Amazon-Konto angemeldet haben, kann der Echo mit Ihrem Nutzerkonto und Ihrem WLAN-Netzwerk verbunden werden. Folgende Schritte sind dafür notwendig:

Wenn Sie die Einrichtung über die Alexa App auf dem Smartphone durchführen... (Wenn auf PC bitte zum nächsten Punkt)

- 1. Öffnen Sie die App und öffnen Sie den Menüpunkt "Geräte" (rechts unten)
- 2. Öffnen Sie den Menüpunkt "Plus" (rechts oben)
- 3. Im nun geöffneten Menü wählen Sie den Punkt "Gerät hinzufügen".
- 4. Wählen Sie in der Auswahlliste "Amazon Echo".
- 5. In der Liste der Echo-Geräte wählen Sie Ihren Gerätetyp aus, in den meisten Fällen "Echo Dot".
- 6. Wählen Sie nun im Detail aus, welches Gerät Sie nutzen, in den meisten Fällen wir dies "Echo Dot 3. Generation" sein.
- 7. Schalten Sie nun wenn nicht bereits geschehen Bluetooth an Ihrem Gerät ein.
- 8. Die Alexa-App sucht nun nach Geräten in der Nähe, die sich im Einrichtungsmodus befinden. Sollte kein Gerät gefunden werden, drücken Sie am Echo die Taste mit dem kleinen Punkt für ca. 10 Sekunden. Das Gerät sollte mitteilen, dass es im Einrichtungsmodus ist.
- 9. Der Einrichtungsvorgang wird nun von durch Alexa-App geleitet.

Wenn Sie die Einrichtung über einen Computer durchführen...

- 1. Öffnen Sie in einem Browser <u>https://alexa.amazon.de</u>
- 2. Melden Sie sich ggf. mit Ihren Zugangsdaten an.
- 3. Wählen Sie im Menü links den Punkt "Einstellungen".
- 4. Im nun geöffneten Bereich wählen Sie den Punkt "Ein neues Gerät einrichten".
- 5. Im nächsten Fenster wählen Sie "Echo Dot". Es kann etwas dauern, bis diese Seite geladen ist.
- 6. Klicken Sie auf "Weiter", um das WLAN des Gerätes einzustellen.
- Ihr Echo Dot sollte sich bereits im Einrichtungsmodus befinden. Sie erkennen das am orangenen Ring. Sollte dies nicht der Fall sein oder Sie sich unsicher sein, drücken Sie die Taste mit dem Punkt f
  ür sechs Sekunden gedr
  ückt. Das Ger
  ät informiert mittels Sprache, in welchem Modus es sich befindet.
- 8. Der Echo macht nun selbst ein WLAN auf, mit dem Sie den Computer verbinden müssen. Das WLAN heißt "AMAZON", gefolgt von einem dreistelligen Code, z.B. "AMAZON-1AD". Dafür öffnen Sie die W-Lan Einstellungen auf Ihrem Computer.

- 9. Sind Sie mit dem WLAN des Echos verbunden, informiert das Gerät darüber.
- 10. Holen Sie wieder das Browserfenster hervor und warten Sie, bis die Seite sich aktualisiert. Laden Sie die Seite nicht neu!
- 11. Klicken Sie auf "Weiter"
- 12. Wählen Sie aus der Liste der verfügbaren WLANs Ihres aus.
- 13. Der Echo Dot wird nun versuchen, sich mit dem WLAN zu verbinden. Ist das WLAN mit einem Passwort gesichert, müssen Sie dies eingeben.
- 14. Das Gerät nun fertig eingerichtet und kann sofort genutzt werden.

# Kapitel 2: Aktivierung des RZ-Skills

Die Aktivierung der Software, die Ihnen die Rhein-Zeitung vorliest, kann per Sprachbefehl erfolgen:

#### "Alexa, aktiviere Rhein-Zeitung"

Das Gerät aktiviert nun den Skill, eventuell erst auf Nachfrage, ob das wirklich gewünscht ist, und fordert auf, die Zugangsdaten für die Rhein-Zeitung in der Alexa-App einzugeben. Dieser Vorgang ist nötig, um Sie als Abonnenten zu identifizieren.

Öffnen Sie also nochmals die App. Dort findet sich eine Schaltfläche mit dem Logo und Text "Rhein-Zeitung". Klicken Sie darauf und geben dort Ihre Zugangsdaten für Rhein-Zeitung.de ein.

Ist dieser Vorgang erfolgreich abgeschlossen, steht der Nutzung des Skills nichts mehr im Wege.

## Kapitel 3: Nutzung

Die Kommunikation mit Alexa, der Sprachsoftware für den Echo findet auf zwei Ebenen statt:

- 1. Alexa-Ebene
- 2. Skill-Ebene

Die Alexa-Ebene ist der Hauptmodus des Gerätes. Er steht für grundlegende Befehle, die das Gerät mit herstellerseitiger Software ausführt und der Entscheidungsfindung, ob die Software eines Drittanbieters, ein Skill aufgerufen werden soll zur Verfügung.

Software von Drittanbietern, die also nicht von Amazon selbst hergestellt wird und mit Alexa kommuniziert, nennt man Skill. In der Skill-Ebene werden alle Befehle an diese Drittsoftware übergeben und dort ausgeführt.

Vergleichen lässt sich die Trennung dieser Ebenen mit einem Betriebssystem, z.B. Windows, und den darunter laufenden Programmen. Ist das Fenster eines Programmes aktiviert, gehen alle Tastatureingaben an das Programm und nicht an Windows selbst.

Was am Desktop intuitiv erkennbar ist, gestaltet sich am Sprachassistenten schwieriger. Wird ein Skill erstmals aufgerufen, muss man dazu eine Phrase nutzen, die diesen Skill identifiziert:

#### Alexa, öffne die Rhein-Zeitung

Das Gerät erkennt nun, welcher Skill gewünscht wird und teilt diesem mit, dass er aufgerufen wurde. Solange der blaue Ring am Gerät leuchtet, befindet sich Alexa im Skill-Level und gibt alle Sprachbefehle an die Software weiter. Es ist an dieser Stelle nicht mehr nötig, die Startphrase für die Rhein-Zeitung zu nutzen.

Beim erstmaligen Aufruf des Skills erfolgt eine kurze Einführung, die die grundlegenden Befehle erklärt.

Sie können Seiten der Zeitung direkt aufrufen:

lese Seite drei

oder aus dem Vorlesen heraus direkt an eine andere Stelle navigieren:

nächste Seite

nächster Artikel

lese Seite fünf

lese den Lokalteil

Die Zeitung ist grob in drei Elemente unterteilt: Seiten, Artikel, Ressorts.

Seiten kann man mit einer Seitenzahl aufrufen oder relativ zur aktuellen Seite (nächste Seite, vorherige Seite). Artikel kann man nur relativ navigieren (nächster Artikel, Artikel wiederholen, letzter Artikel).

Ressorts kann man nur mit dem Namen aufrufen. Diese sind z.B. Titelseite, Politik, Wirtschaft, Kultur, Lokal, Rheinland-Pfalz oder Sport.

Liest Alexa einen Artikel vor, können Sie dies jederzeit mit

#### Alexa, stop

unterbrechen. Leider ist es nicht möglich, an dieser Stelle wieder mit dem Lesen zu beginnen, der Artikel muss von vorne begonnen werden oder der nächste Artikel aufgerufen. Mit "Stop" wird der Skill generell unterbrochen und die Alexa-Ebene wieder hergestellt.

Ist ein Artikel vollständig vorgelesen, fordert Alexa Sie auf, die nächste Aktion zu starten. Im Normalfall kann dies einfach ein

#### Weiter

sein, um den nächsten Artikel vorzulesen. Leider kann dies nicht ohne Unterbrechung erfolgen, der Echo darf dies nicht eigenständig tun, um zu verhindern, dass das Gerät pausenlos läuft.

Die Hilfe zum Skill können Sie jederzeit mit

Alexa, öffne die Rhein-Zeitung und Hilfe

aufrufen.

## Sprachbefehle für den Alexa-Skill der Rhein-Zeitung

#### Selektion

(Alexa, öffne die Rhein-Zeitung und...)

Vorlesen | Lese vor

Lese Seite x

Lese den Lokalteil...

... Lokales | Sport | Lokalsport | Politik | Reise | Finanzen | Forum | Freizeit | Intermezzo | Kultur | Leben | Panorama | Reportage | Tagesthema | Titel | Wirtschaft

#### Navigation

#### ...nächster Artikel

- ...nächste Seite
- ...weiterlesen | lese weiter
- ...vorheriger Artikel
- ...vorheriges Seite
- ...wiederholen | wiederhole diesen Artikel
- ...öffne die Zeitung vom <Datum>
  - ...öffne die Zeitung vom 10. Juni 2018
  - ...öffne die Zeitung vom letzten Dienstag
  - ...öffne die Zeitung vom Samstag
- ...öffne die <Lokalausgabe>
  - ...öffne die Rhein-Zeitung Koblenz
  - ...öffne die Westerwälder Zeitung
  - ...öffne die Nahe-Zeitung
  - ...öffne den Öffentlichen Anzeiger Kirn

## Administration

- ...<Ressort> interessiert mich nicht mehr
- ...<Ressort> interessiert mich (wieder)
- ...langsamer vorlesen
- ...schneller vorlesen
- ...Setze die Geschwindigkeit auf <Prozent> Prozent